## How To Register Using the Ellucian Education Plan

1. Using Internet Explorer Login:

https://colss-prod.cloud.rsccd.edu/Student/Account/Login

2. Sign in using your WebAdvisor ID and password

| User name  |  |
|------------|--|
| L UserName |  |
| Password   |  |
| Password   |  |
| Sign In    |  |
|            |  |

3. Click on "Student Planning"

| ≡        | Community College District                                                     | € hm43419 😣 Sign out 💡 Help 🚺                                                                                    |
|----------|--------------------------------------------------------------------------------|----------------------------------------------------------------------------------------------------|
| <b>↑</b> | Hello, Welcome to Colleague Self-Service!<br>Choose a category to get started. |                                                                                                    |
| ¢        | Notifications                                                                  |                                                                                                    |
| 3        | Honors Waiver     This waiver enables you to register for honor                | is classes. This is No. 14 registration hold.                                                                    |
|          | Financial Aid     Here you can access financial aid data, forms, etc.          | Student Planning Here you can search for courses, plan your terms, and schedule & register your course sections. |
|          | © 2000-2018 Ellucian Company L.                                                | P. and its affiliates. All rights reserved. Privacy                                                              |

4. Click on "Plan your Degree & Register for Classes"

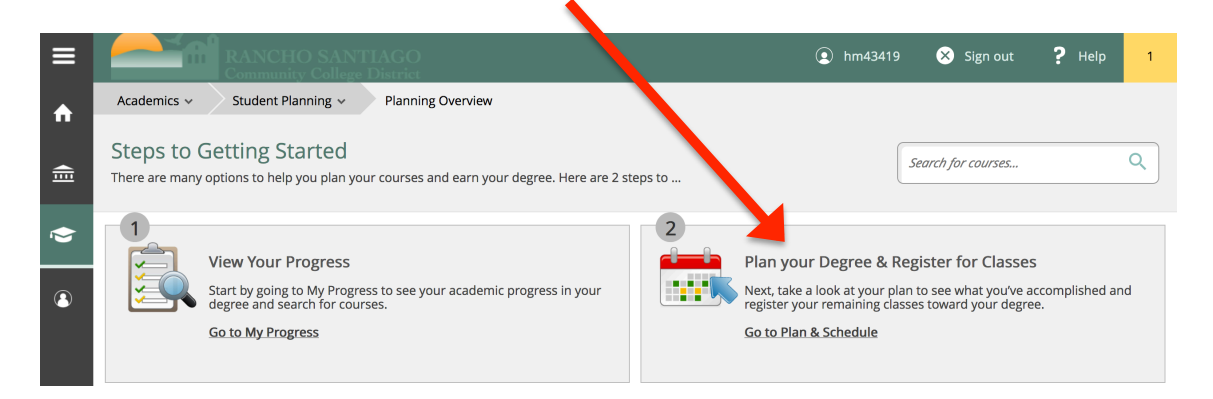

5. Type in the course you want to enroll in under "Search for courses" bar. (Example: MUS 101)

| ≡   |                                            |          | NCHO SA       | NTIAGO                                |    |  |  |  |  | ا (2) | hm4341   | 9       | ⊗ | gn out | - | P Help | 1 |
|-----|--------------------------------------------|----------|---------------|---------------------------------------|----|--|--|--|--|-------|----------|---------|---|--------|---|--------|---|
|     | Academics                                  | → Stuc   | lent Planning | <ul> <li>Plan &amp; Schedu</li> </ul> | le |  |  |  |  |       |          |         |   |        |   |        |   |
| /EI | Plan your Degree and Schedule your courses |          |               |                                       |    |  |  |  |  | Sea   | arch for | courses |   |        | ٩ |        |   |
|     | Schedule                                   | Timeline | Advising      | Petitions & Waivers                   |    |  |  |  |  |       |          |         |   |        |   |        |   |
|     |                                            | -        |               | $\frown$                              |    |  |  |  |  |       |          |         |   |        |   |        |   |

6. The course that you are searching for will appear. On the left hand side, click on *Santa Ana College* for "Locations" and under "Terms" select *Fall 2018*.

| fn<br>€ | Search for Courses and<br>< Back to Plan & Schedule | Course Sections                                                                                                    |
|---------|-----------------------------------------------------|----------------------------------------------------------------------------------------------------|
| \$      | Filter Results                                      | Filters Applied: (Inta Ana College X) (Fall 2018 X)                                                                                                    |
|         | > AVAILABILITY                                      |                                                                                                    |
| 8       | ~ SUBJECTS                                          | MUS-19 Music Appreciation (3 Crediter Add Course to Plan                                                                                                    |
|         | Music (56)<br>Business (2)                          | Der ned to increase awareness an appreciation of music from the European classical tradition in relation to general culture and history.<br>D relops basic understanding musical elements and deepens student's experience of music. Recommended for non-music majors. |
|         | Earth Science (2)                                   | Requisites: Note                                                                                                    |
|         | English (2) Show All Subjects                       | Locations. Santa Ana College                                                                                                    |
|         |                                                     |                                                                                                    |
|         | Santa Ana College (94)                              | View Available Sections for MUS-101                                                                                                    |
|         | ~ TERMS                                             |                                                                                                    |
|         | V Fall 2018 (94)                                    | BUS-2035 MAKEUP 101 (0 Credits) Add Course to Plan                                                                                                    |

7. Click on "View Available Sections for MUS 101". This will show you all the course offerings for this term. Select the course that has available seats. When you find a course, click on "Add Section to Schedule".

| LOCATIONS                                             | <ul> <li>View Availa</li> </ul> | ble Sections for MUS-101                         |                                                       |                         |
|-------------------------------------------------------|---------------------------------|--------------------------------------------------|-------------------------------------------------------|-------------------------|
| Santa Ana College (94)                                |                                 |                                                  |                                                       |                         |
| <ul> <li>TERMS</li> </ul>                             | Pan                             |                                                  |                                                       |                         |
| Fall 2018 (94)                                        | Music Appre                     | ciation 52893                                    |                                                       |                         |
| * DAYS OF WEEK                                        |                                 | Add Section to Schedule                          |                                                       |                         |
| Monday (46)<br>Tuesday (48)                           | Waitlisted                      | Times                                            | Locations                                             | Institutors             |
| Wednesday (47) Thursday (44) Friday (6) Saturday (10) | 2                               | M/W 8:35 AM - 10:00 AM<br>8/27/2018 - 12/16/2018 | Santan va College, N - Music Bldg<br>17<br>1 Lecture  | Kim, J                  |
| TIME OF DAY  Select time range                        | Music Appre                     | eciation 52894                                   |                                                       | Add Section to Schedule |
| <ul> <li>INSTRUCTORS</li> </ul>                       | Seats                           | nes                                              | Locations                                             | Instructors             |
| Abbey, T (1)<br>Acevedo, C (1)<br>Adele, D (3)        | 23 T/<br>8/                     | Th 10:20 AM - 11:45 AM<br>27/2018 - 12/16/2018   | Santa Ana College, C - Art Bldg<br>C-104<br>1 Lecture | Jin, J                  |

8. A "Section Details" prompt will appear, click "Add Section".

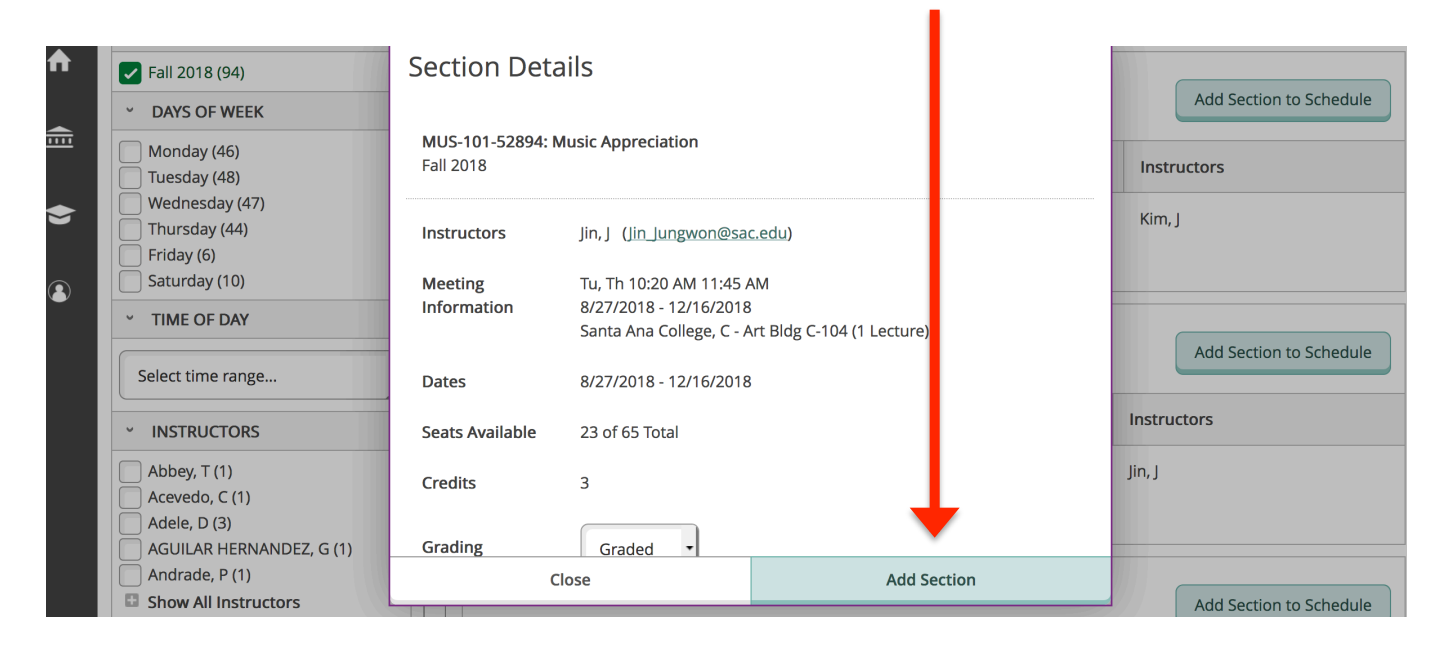

9. Go to the "Student Planning" Tab. Select "Plan and Schedule"

| ♠ | Academics ~                  | Student Planning A    | Course Catalog                                                                             |                                                |
|---|------------------------------|-----------------------|--------------------------------------------------------------------------------------------|------------------------------------------------|
|   | Search for                   | Planning Overview     | urse Sections                                                                              | Mus 101 0                                      |
| 氲 | < Back to Plan 8             | My Progress           |                                                                                            |                                                |
|   |                              | Plan & Schedule       |                                                                                            |                                                |
|   | Filter Results               | Course Catalog        | ters Applied: Santa Ana College X                                                          |                                                |
| 3 | * AVAILABILIT                | Test Summary          |                                                                                            |                                                |
|   | <ul> <li>SUBJECTS</li> </ul> |                       | US-101 Music Appreciation (3 Credits)                                                      | Add Course to Plan                             |
|   | Music (56)                   | Unofficial Transcript | signed to increase awareness and appreciation of music from the European classical traditi | on in relation to general culture and history. |

## **10.** Click on the arrow to find **Fall 2018**.

|          | Academics v Student Planning v Plan & Schoutle                                                              |                                           |
|----------|----------------------------------------------------------------------------------------------------|-------------------------------------------|
| <b></b>  | Plan your Degree and Schedule your courses                                                                  | Search for courses Q                      |
| <b>\</b> | Schedule     Timelity     Advising     Petitions & Waivers       <     >     Summer 2018     -     +        |                                           |
| 3        | Show the next term         Y Filter Sections >         Image: Show the next term         Planned: 0 Credits | Enrolled: 0 Credits Waitlisted: 0 Credits |

11. Under the Fall 2018 Calendar, you will see the course you selected mapped out in "YELLOW" with the days and times the class meets.

To register for the course, click "Register".

| ≡ | Schedule Timeline Advising                          | Petitions & Waivers                 |     |                 |          |                 |                   |                     |
|---|-----------------------------------------------------|-------------------------------------|-----|-----------------|----------|-----------------|-------------------|---------------------|
|   | < > Fall 2018 —                                     | Remove Planned Courses Register Now |     |                 |          |                 |                   |                     |
|   | ♥ Filter Sections > m Save to it                    | Cal 🗎 Print                         |     |                 | Planned: | 3 Credits Enrol | led: 0 Credits Wa | itlisted: 0 Credits |
| Ē | MUS-101-52894: Music<br>Appreciation ×              | Sun<br>9am                          | Mon | Tue             | Wed      | Thu             | Fri               | Sat                 |
| < | 🤣 Planned                                           | 10am                                |     | MUE 101 52904 🛞 |          | MUS 101 52804   | ]                 |                     |
|   | Credits: 3<br>Grading: Graded<br>Instructor: lin, l | 11am                                |     |                 |          | W03-101-32834   |                   |                     |
|   | 8/27/2018 to 12/16/2018<br>Seats Available: 23      | 12pm                                |     |                 |          |                 |                   |                     |
|   | Meeting Information                                 | 1pm                                 |     |                 |          |                 |                   |                     |
|   | Register                                            | 2pm                                 |     |                 |          |                 |                   |                     |
|   | <ul> <li>View other sections</li> </ul>             | 3pm                                 |     |                 |          |                 |                   |                     |
|   |                                                     | 4000                                |     |                 |          |                 |                   |                     |

**12.** Once you are registered in the class, the class block will be "GREEN".

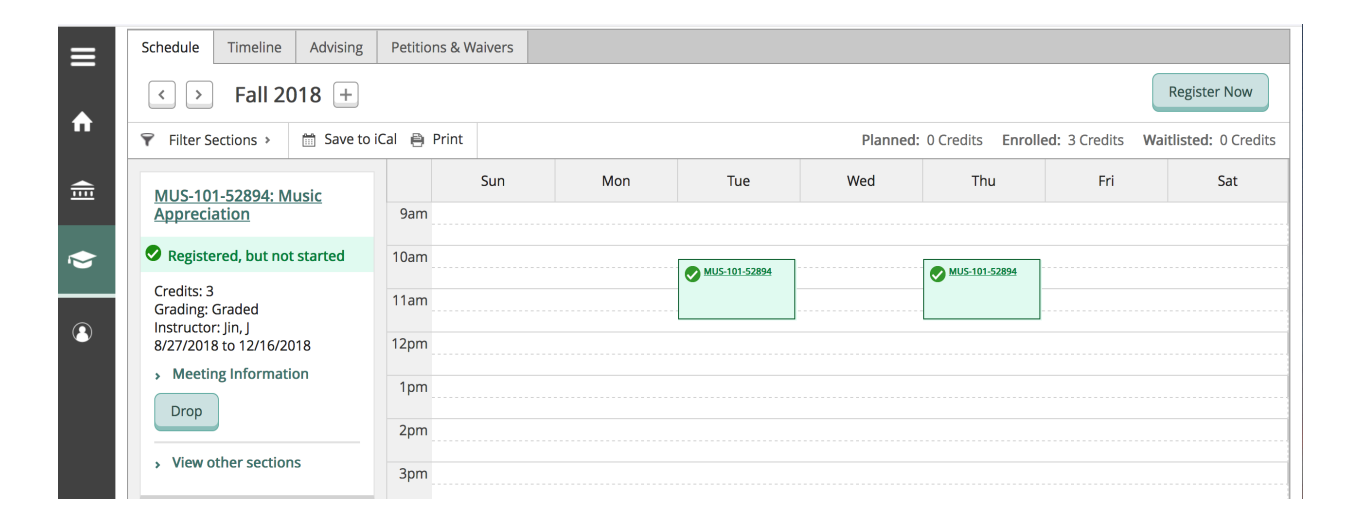

13. You will do this process for all the other courses you want to enroll in. If a class shows up on your calendar in "RED" that class is <u>closed</u> and you cannot enroll in that class.